## How to Run a CIS Report

- 1. Log into Matrix at <a href="https://matrix.northern911.com">https://matrix.northern911.com</a> using the Matrix username, authentication pin and Matrix password previously provided by the monitoring station Alarm Coordinator.
- 2. Select the **Report Manager** button from the Matrix menu on the left-hand side of the screen.

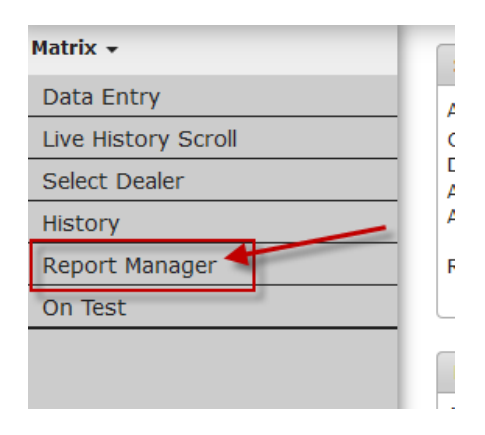

3. From this screen select CIS Report.

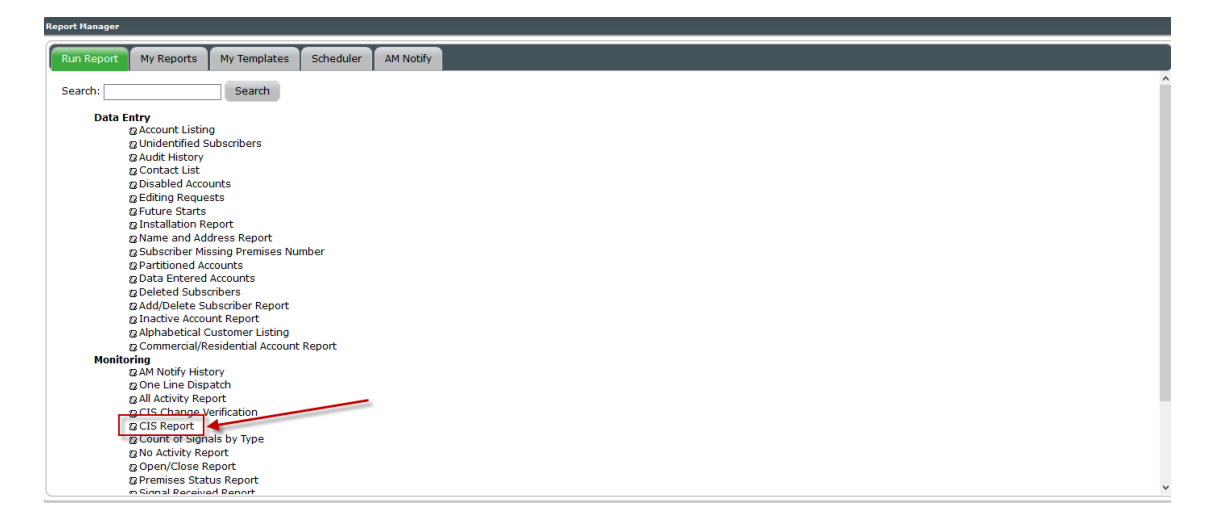

4. A box will come up where the information for the CIS form will be entered. On the CIS Main tab, the user must ensure to enter same the account number in the Beginning Account and Ending Account fields. When entering the account number in Beginning Account and hitting Tab it should automatically populate the account number in the Ending Account field.

| S Main Zone Option                        | Contact Options     | Global Contact Options |
|-------------------------------------------|---------------------|------------------------|
| Il List Options Sche                      | dule Options Notes  | Options                |
| scellanous Options 1                      | Miscellanous Option | s 2                    |
|                                           |                     |                        |
| Print By Selected<br>Sublist?             |                     |                        |
| Sublist Name                              |                     |                        |
| rint By Dealer?                           |                     |                        |
| Print By Sort By Name?                    |                     |                        |
| Print By Account Start<br>Date?           |                     |                        |
| Print By Identifier                       |                     |                        |
| Beginning Dealer                          | N911                |                        |
| inding Dealer                             | N911                |                        |
| Restrict to Sub Dealer                    |                     | -                      |
| deginning Account                         | First P             |                        |
| inding Account                            | Last P × 🔶          |                        |
| Segnning Sort Name                        | Pirst               |                        |
| anding Sort Name                          | Last                |                        |
| Seginning Start Date                      | 10/01/2019 🔘        |                        |
| inding Start Date                         | 10/01/2019 💆        |                        |
| Beginning Identifier                      | First               |                        |
| inding Identifier                         | Last                |                        |
| rint Condensed<br>/ersion?                |                     |                        |
| Restart Page Number<br>on Account Change? |                     |                        |
| Print Active Accounts<br>Only?            |                     |                        |
| is This Report Billable?                  |                     |                        |
| Print Report Option                       |                     |                        |
| Summary Page?                             |                     |                        |
| Summary Page?<br>Print ALL Options        |                     |                        |

5. On the **Zone Options** tab ensure that only **Print Zones** and **Print Zone Notes** are selected.

| Il List Ontions               | La Options | Notor | Ontions | Miscellapour Options 1 |
|-------------------------------|------------|-------|---------|------------------------|
| scellanous Ontions 2          | re options | Notes | options | Miscellanous Options 1 |
|                               |            |       |         |                        |
| Print Zones?                  |            |       |         |                        |
| Print Zone Notes?             |            |       |         |                        |
| Print Dealer Zones?           |            |       |         |                        |
| Print Zone Test Span?         |            |       |         |                        |
| Print Zone Msgs<br>Indented?  |            |       |         |                        |
| Print Zone Type Notes?        |            |       |         |                        |
| Print Custom Chart<br>Codes?  |            |       |         |                        |
| Print Dealer Chart<br>Codes?  |            |       |         |                        |
| Print Global Chart Codes?     |            |       |         |                        |
| Print Restore<br>Information? |            |       |         |                        |
| Print Signal Delay Info?      |            |       |         |                        |
| Print Partition Info?         |            |       |         |                        |
| Print Misc Zone Info?         |            |       |         |                        |
| Print System Handle<br>Times? |            |       |         |                        |
| Print Multi-trip Info?        |            |       |         |                        |
| Print Area Descriptions?      |            |       |         |                        |
| Print Delay By Type Info?     |            |       |         |                        |
|                               |            |       |         |                        |

 The Contact Options tab the user will ensure that Print Contacts and Print Contacts w/ Blank Phone numbers is checked off. If the user wants to include the passcodes on the CIS form, then the user will also ensure that Print Passcodes is clicked off.

| IS Main                     | Zone Option             | IS Contact ( | Options | Global  | Contact Options        |
|-----------------------------|-------------------------|--------------|---------|---------|------------------------|
| all List Opti               | ons Sche                | dule Options | Notes ( | Options | Miscellanous Options 1 |
| liscellanous                | Options 2               |              |         |         |                        |
|                             |                         | _            |         |         |                        |
| Print Conta                 | icts?                   |              |         |         |                        |
| Print Passo                 | odes?                   |              |         |         |                        |
| Print Conta<br>Phone Nun    | octs W/ Blank<br>hbers? | < 🗹          |         |         |                        |
| Print Conta<br>Window?      | ect's Valid             |              |         |         |                        |
| Print If Not<br>Default?    | Modified Fro            | im 🗌         |         |         |                        |
| Print Autho                 | nity Notes?             |              |         |         |                        |
| Print Author<br>Information | rity Permit<br>1?       |              |         |         |                        |
| Print Premi<br>Name?        | se's Contact            |              |         |         |                        |
| Print Autho<br>Window?      | rity's Valid            |              |         |         |                        |
| Print Deale                 | r Contacts?             |              |         |         |                        |
| Print Conta<br>Numbers?     | ict Pin                 |              |         |         |                        |
| Print Conta<br>Address?     | ect's E-Mail            |              |         |         |                        |
| Print Misc.                 | Contact Info            | ?            |         |         |                        |
| Print Conta                 | ect's Right?            |              |         |         |                        |
| Print Perso                 | nal Info?               |              |         |         |                        |
| Print Conta<br>Information  | ect Address<br>1?       |              |         |         |                        |
| d F mole                    |                         |              |         |         | Submit                 |

7. Global Contact Options and Call List Options should both be blank.

|                                                                                                    | dule options | Notes   | options  | miscellarious Optio |
|----------------------------------------------------------------------------------------------------|--------------|---------|----------|---------------------|
| Miscellanous Options 2                                                                                                    |              |         |          |                     |
| Print Global Contacts?                                                                                                    |              |         |          |                     |
| Print Global Passcodes?                                                                                                    |              |         |          |                     |
| Print Global Contacts<br>with Blank Phone<br>Number?                                                                                                    |              |         |          |                     |
| Print Global Contact's<br>Valid Window?                                                                                                    |              |         |          |                     |
| Print Global Contact's<br>E-mail Address?                                                                                                    |              |         |          |                     |
|                                                                                                    |              |         |          |                     |
| Add E-mails                                                                                                    |              |         |          | 5                   |
| CIS Main Zone Ontions                                                                                                    | Contact      | ontions | Global C | ontact Ontions      |
|                                                                                                    | de Ontines   |         | -tions T | Misselleneus Ontion |
| call dist Opdons Sched                                                                                                    | ule options  | Notes O | ptions   | Miscellanous Option |
| Miscellanous Options 2                                                                                                    |              |         |          |                     |
|                                                                                                    |              |         |          |                     |
| Print Call List2                                                                                                    |              |         |          |                     |
| Franc Com Erser                                                                                                    |              |         |          |                     |
| Print Unused Call List?                                                                                                    |              |         |          |                     |
| Print Unused Call List?<br>Print Call List's Valid<br>Window?                                                                                                    |              |         |          |                     |
| Print Call List? Print Call List? Print Call List's Valid Window? Print Separator Between Call Lists?                                                                                                    |              |         |          |                     |
| Print Call List?<br>Print Call List's Valid<br>Window?<br>Print Separator Between<br>Call Lists?<br>Print Blank Phone<br>Numbers in Call Lists?                                                                                                    |              |         |          |                     |
| Print Call List?<br>Print Call List?<br>Print Call List's Valid<br>Window?<br>Print Separator Between<br>Call Lists?<br>Print Blank Phone<br>Numbers in Call Lists?<br>Print Dealer Call Lists?                                                                                                    |              |         |          |                     |
| Print Unused Call List?<br>Print Unused Call List?<br>Print Call List's Valid<br>Window?<br>Print Blank Phone<br>Numbers in Call Lists?<br>Print Blank Phone<br>Numbers in Call Lists?<br>Print Global/Group Call<br>Lists?                                                                                                    |              |         |          |                     |
| Print Unused Call List?<br>Print Unused Call List?<br>Print Call Lists Valid<br>Window?<br>Print Blank Phone<br>Numbers in Call Lists?<br>Print Blank Chone<br>Numbers in Call Lists?<br>Print Obaler Call Lists?<br>Print Global Contacts on<br>Call Lists?                                                                                                    |              |         |          |                     |
| Print Gue Call<br>Print Unused Call List?<br>Print Separator Between<br>Call Lists?<br>Print Separator Between<br>Call Lists?<br>Print Global/Group Call<br>Lists?<br>Print Global/Group Call<br>Lists?<br>Print Global/Group Call<br>Lists?<br>Print Global/Group Call<br>Lists?<br>Print Global/Group Call<br>Lists?<br>Print Global/Group Call<br>Lists?<br>Print Global/Group Call<br>Lists?<br>Print Global/Group Call<br>Lists? |              |         |          |                     |
| Print Caula Call<br>Print Call List?<br>Print Call List?<br>Print Call List?<br>Print Separator Network<br>Call Lists?<br>Print Seland Call Lists?<br>Print Celear Call Lists?<br>Print Celear Call Lists?<br>Print Celear Call Lists?<br>Print Celear Call Lists?<br>Print Celear Call Lists?<br>Print Celear Call Lists?<br>Print Call Lists Overrides                                                                              |              |         |          |                     |
| Print Guada Call List?<br>Print Guada Call List?<br>Print Separator Between<br>Call List?<br>Print Separator Between<br>Call List?<br>Print Selair Call List?<br>Print Gold Contacts on<br>Call List?<br>Print Gold Contacts on<br>Call List?<br>Print Call List Overrides?<br>Print Call List Overrides?                                                                                                    |              |         |          |                     |

- The other tabs (Schedule Options, Notes Options, Miscellaneous Options 1 and Miscellaneous Options 2) can all be left as is.
- 9. Once all the options have been chosen, click the **Submit** button, this will then bring up a box asking to Submit the report for processing, click **OK**.

| CIS Main                | Zone Options                 | Contact (  | Options  | Global ( | Contact Options | 5         |
|-------------------------|------------------------------|------------|----------|----------|-----------------|-----------|
| Call List O             | otions Schedu                | le Options | Notes    | Options  | Miscellanous    | Options 1 |
| Miscellano              | us Options 2                 |            |          |          |                 |           |
| Print Cal               | l List?                      |            |          |          |                 |           |
| Print Un                | used Call List?              |            |          |          |                 |           |
| Print Cal<br>Window     | l List's Valid<br>?          |            |          |          |                 |           |
| Print Sep<br>Call Lists | oarator Between              |            |          |          |                 |           |
| Print Bla<br>Numbers    | nk Phone<br>s in Call Lists? |            |          |          |                 |           |
| Print De                | aler Call Lists?             |            |          |          |                 |           |
| Print Glo<br>Lists?     | bal/Group Call               |            |          |          |                 |           |
| Print Glo<br>Call Lists | bal Contacts on<br>s?        |            |          |          |                 |           |
| Print Pre<br>Name?      | mise's Contact               |            |          |          |                 |           |
| Print Cal               | l Lists Overrides?           |            |          |          |                 |           |
| Print RP                | Overrides?                   |            |          |          |                 |           |
| Add E-mails             |                              |            |          |          |                 | Submit    |
| Submit                  | kinat                        |            | <b>.</b> |          |                 |           |
| Submit                  | the report for               | processing | ]?       |          |                 |           |
| ati                     |                              |            |          |          |                 |           |
| er                      | ок                           | Cancel     |          |          |                 |           |
|                         |                              |            |          |          |                 |           |

10. Now click on the **My Reports** tab, this will list the reports that were generated. If the **Run Date** and **End Date** are blank hit the **Reload** button and it will refresh the report.

| Run Report My Reports My Temp                    | olates Scheduler AM Notify       |                                             |       |                    |
|--------------------------------------------------|----------------------------------|---------------------------------------------|-------|--------------------|
| Rame 6<br>CIS Report<br>Detabled Accounts Report | Run Date                         | Finish Date                                 | Pages | PDF                |
| ↓ View Output → View Input # Make                | e Template 🧳 Rename Report 🖷 Dow | nload Report @ Email Report # Delete Report | 10 🗸  | Showing 1 - 2 of 2 |

## 11. Double click the report that should be viewed to open it, the report will come up as a PDF, usually in a new tab.

| 10/01/19 15:19                                                                                                    | Subscriber Information Report<br>Account Number: 77777777                                                                       | Page: 1                                                                                |
|----------------------------------------------------------------------------------------------------|----------------------------------------------------------------------------------------------------|----------------------------------------------------------------------------------------|
| Premises<br>TEST ACCONT<br>123 MAIN ST<br>SUDBURY ON P3N 3F6 CA<br>Phone<br>Sort By Name.<br>Phone the second second<br>Sort Date.<br>Last Modified Date.<br>Active (Y/N).<br>Time Zone.<br>Any Signal a Test.<br>Test Span.<br>Zone Test.<br>Commercial/Residential.<br>Supervise Schedule.<br>Dealer Name.<br>Dealer No.<br>Defa<br>Contact Name Us | Mailing Address===<br>N<br>                                                                                                    | NDLED)<br>Phone Number                                                                 |
| SUDBURY FIRE DEFT.<br>SUDBURY POLICE DEFT.<br>SUDBURY AMBULANCE                                                                                                    | 1234                                                                                                    | (705) 675-3341<br>(705) 674-7511<br>(705) 673-1117<br>(705) 123-1234<br>(705) 669-4458 |
| JANE DOE                                                                                                    | 5548                                                                                                    | (705) 889-7754                                                                         |
|                                                                                                    | Signal Descriptions                                                                                                    |                                                                                        |
| Signal Code Event Type                                                                                                    | Event Description                                                                                                    | Call List Req                                                                          |
| 001 BURGLARY<br>002 BURGLARY<br>003 BURGLARY<br>004 FIRE ALARM<br>005 FNNIC<br>006 MEDICAL<br>007 BURGLARY<br>>SECOND PATIO DOOR                                                                                                    | PATIO DOOR<br>BACK DOOR<br>FRONT DOOR<br>SMOKE DETECTOR<br>KEYFOB PANIC<br>MEDICAL PENDANT<br>HOT TUB MOTION<br>Permanent Notes | BURG OPR<br>BURG OPR<br>BURG OPR<br>FIRE OPR<br>PANIC OPR<br>MEDIC OPR<br>BURG OPR     |
| please put this account                                                                                                    | on hold when a signal is received                                                                                               |                                                                                        |